# **BEM Toolbox3**

Toolbox Version:3.11.1Document Updated26-Apr-2020.

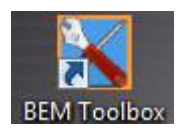

# Overview.

This document details the facilities provided and operating instructions for the Bmx Event Manager Toolbox3, a utility program that has evolved from the earlier BEM List File Update / Create Tool.

The Toolbox 3.11.x version is compatible with both BEM 3.11.x and BEM 3.10.x versions however for all new Pump Track facilities to be realised requires BEM 3.11.x.

BEM Toolbox3provides facilities for users to:

- Create or update an existing Excel format Rider List File suitable for use with the BEM (Bmx Event Manager) Program using rider data from various sources.
- Update riders ranking in a Rider List File or BEM Event file from a BSR (BEM Series) file or UCI Rankings export.
- Set rider ranking in a BEM Event file based on Nation, State and Club.
- Create a new BEM Event file and edit the event set up in an existing BEM Event file.
- Copy riders from on Event file to another Event file with a range of filters and options.
- Copy on-line entries from a variety of providers to a BEM Event file.
- Check the status of MyLaps transponder subscriptions.

## Contents

| Overview                                                | 1  |
|---------------------------------------------------------|----|
| Rider List Management                                   | 4  |
| Event File Management                                   | 4  |
| Using the BEM Toolbox                                   | 5  |
| Getting Started                                         | 5  |
| List File Management                                    | 7  |
| Event File Management.                                  | 10 |
| Creating a New Event File                               | 10 |
| Event Configuration                                     | 12 |
| Set Rider's UCI Ranking                                 | 17 |
| Rank Riders by Group                                    | 19 |
| Class Entry Sanity Check                                | 19 |
| Event to Event Updates                                  | 20 |
| MyLaps Flex Transponder Subscription Checking           | 21 |
| On-Line Entries                                         | 22 |
| Overview                                                | 22 |
| On-Line Entry Processing                                | 22 |
| BMX Australia Online Database                           | 32 |
| Appendix 1, IMG Generic On-line Entries - File Format   | 34 |
| File Types                                              | 34 |
| Headings                                                | 34 |
| Mandatory Headings                                      | 34 |
| Optional Headings                                       | 35 |
| Appendix 2. IMG EventDesg On-line Entries – File Format | 36 |
| Mandatory Headings                                      | 36 |
| Optional Headings                                       | 37 |
| File Types                                              | 38 |
| Headings                                                | 38 |
| Appendix 3. eZeventing On-Line Entry File Format        | 39 |
| File Types                                              | 39 |
| Mandatory Headings                                      | 39 |
| Optional Headings                                       | 39 |
| Appendix 4. Export UCI Rankings in Excel                | 40 |
| Appendix 5, OSM On-line Entry Export File Format        | 41 |
| File Type                                               | 41 |
| Mandatory Headings                                      | 41 |
| Appendix 6. OSM BEM Membership Export File Format       | 43 |
| File Type                                               | 43 |
| Mandatory Headings                                      | 43 |
| Appendix 7, OSM Extras (Merchandise) Export File Format | 44 |
| File Type                                               | 44 |
| Mandatory Headings                                      | 44 |

The Toolbox3 package is distributed as a Microsoft Installer (.MSI) file. Please refer to the appropriate Release Note document for specific instructions to install the package.

When run the installer copies the following files into the *C:\BEM\Programs\Toolbox* folder: **BEM\_Toolbox3.xls**, the control program with the data merge and file create functions. **System\_Reference.xls** contains lists of reference data used by the program, eg. Clubs, Licence Types, Headings for imported data files. Under normal scenarios, there should be no requirement for users to edit any data in this file.

List\_Setup.xls is used by the program to store user preferences and selections.

New\_list4.xls, a template file used by the tool when creating a new BEM Rider List file.

**New\_Event\_Template2K-37.bet**, the earlier version event template for BEM versions up to 3.2.x provided for used by the tool when creating a new BEM Event File.

**New\_Event\_Template2K-40.bet**, the international version event template provided for compatibility with the Spanish language version of Office 2003. Note that use of this template requires a minimum BEM version of 3.3.x.

**New-SS\_List.xls**, a template file used by the tool when creating a new Sport Score format entry list. **Bmxcess List Template.xls**, a template file used by the tool when creating or refreshing a Rider List file using the BMX Australia Web download Access MDB file as the source.

**User\_Reference.xls**, a new file introduced in version 3.5.0 containing user configurable data previously held in the List\_Reference.xls file. The file is not initially installed by the update but a check is made for the presence of this file and if required, is created the first time the program is run. By moving the data to a separate user configurable file, the user specific data will be carried across future updates.

## Rider List Management

The tool accepts data from a number of different sources and formats. The source option selection list comprises both Association selection dependant and common items.

E.g. for Australia, the association dependant items are

- BMXA OSM Membership List.
- OSM On-line Entries
- OSM Merchandise
- eZeventing format On-line Entries

Source selections common to all associations are:

- SportsLists On-line Entries
- IMG Generic On-line Entries
- BEM List File
- BSR Series File
- Set Rankings from a UCI website export Excel file to a BEM Event File
- Set rankings from a BSR Series file to a BEM Event file.
- Set UCI Code from a Rider List file to a BEM Event file.
- BEM Event File
- Event Entry List File (old format Rider List file).

Depending on the Source and Destination selections, the tool:

- builds a new or refreshes an existing BEM Rider List File
- pre-populate classes in the Rider List File by customising the list of classes in the User\_Reference file.
- adds rides to or sets rider rankings in a BEM event file

Association dependant filters can be selected by the operator, e.g. for Australia, filters on a per State are provided.

The user can set a "cut off" date on Licence Expiry for the input file so that riders with an older expiry date are ignored.

Errors detected during the update (eg same licence number with different names) are saved to a file for later reference and can be displayed at the end of the run.

## Event File Management

The Event File Management facilities provided by the BEM Toolbox3allow:

- Creation of a new event using an existing Event File as a reference for initial population of Classes, Clubs and event configuration.
   When creating a new event, the international template is used for all Association selections to overcome compatibility issues running Spanish language version of Office 2003.
- Editing the general event set up, list of Classes, Class configuration (Class, Score and Finals Codes) and list of Clubs in a new or existing Event File.
- Copying entries from one Event File to another Event File with options to:
  - o Set all riders to registered
  - Set all riders to not-registered.
  - Only copy registered riders.
  - Copy all moto draws and results.
  - Copy only classes that exist in the destination event (used to split / merge a registration file into racing blocks).
- Continue an event to a second event file where more than 7 qualifying motos are run.

# Using the BEM Toolbox.

## **Getting Started**

1. From Excel, open BEM\_Toolbox.xls. If prompted with the dialog below, select Enable Macros.

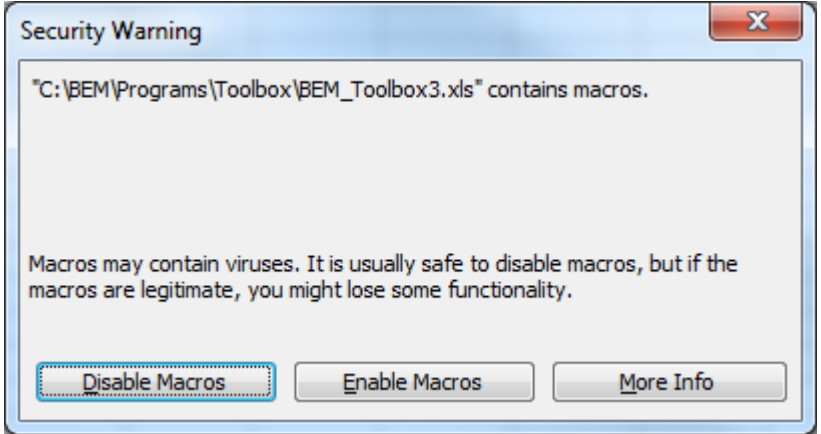

- 2. For versions of the program where multi-language is enabled, the following form is displayed.
  - a. Spanish translations thanks to Diego from Columbia.
  - b. Other language options are waiting for a volunteer to update and maintain the translations.

| Langauge Select | ion       | x  |
|-----------------|-----------|----|
|                 |           | ОК |
|                 | • English |    |
| <u></u>         | C Spanish |    |
|                 | C French  |    |
|                 | C German  |    |
|                 | C Italian |    |
|                 |           |    |

3. Select the required Association. The selection determines which file types and filters are enabled. Use the "Generic" for non-specified associations who do not have Toolbox3mediation functions for member database or on line entries. The selection is saved for subsequent use.

| BEM Toolbox        | ×  |
|--------------------|----|
| Select Association | ок |
| Australia          | •  |
|                    |    |

4. The following dialog is presented for Australia.

For other association selections, different Source Data selections and Filters will apply.

| Version 3.11.1, 26 Apr 2020       |                                  |                                     | Create Net                   | w BEM Rider List File                          | Refresh Existi          | ng BEM Rider List File                 | Exit                               |
|-----------------------------------|----------------------------------|-------------------------------------|------------------------------|------------------------------------------------|-------------------------|----------------------------------------|------------------------------------|
| - Event File Tools                |                                  |                                     |                              |                                                |                         |                                        |                                    |
| Rank Riders by Group              | Create a new BEM Event           |                                     | Add Riders                   | to a BEM Event File                            | New Spor                | tScore Entry List                      |                                    |
|                                   |                                  |                                     | Rev                          | iew Rider List                                 | Groups                  | / Clubs Report                         |                                    |
| Class Entry Sanity Check          | Edit existing BEM Event          |                                     | (Source 1                    | Type BEM List File)                            | (Source T               | ype BEM List File)                     |                                    |
| (Source Type Dependanty           |                                  |                                     |                              | Source Type                                    |                         | ALL                                    |                                    |
|                                   |                                  |                                     |                              | BMXA OSM Members                               | hip List                | C ACT                                  |                                    |
|                                   |                                  |                                     |                              | C OSM On-line Entries                          |                         | CNT                                    |                                    |
| Data for sider and coloriation    | Select Class List to be us       | ed for Population                   | n                            | C OSM Merchandise Ex<br>Extras (.txt) or Fulfi | (port<br>llment (.xlsx) | C NSW                                  |                                    |
| Date for fider age calculation    |                                  |                                     |                              | C eZeventing format On-line E                  |                         | C QLD                                  |                                    |
| 31 ▼ Dec ▼ 2020 ▼                 | UCI Challenge 20" +              | O PRE Titles                        | Content                      | C SportsLists On-line E                        | intries                 | C SA                                   |                                    |
|                                   | - sprocket                       | - Sprocket - Championshij           | C IMG Generic On-line Entrie |                                                | Entries                 | C TAS                                  |                                    |
| Date for Age on Day classes only  | UCI 30 + Masters                 | PRE Titles UC<br>Challenge Critical | I<br>uiser                   | O BEM List File                                |                         | C VIC                                  |                                    |
|                                   |                                  |                                     |                              | C BSR Series File                              |                         | ⊂ wa                                   |                                    |
| 26 💌 Apr 💌 2020 💌                 | UCI Championship 20*             | Champbikx -<br>Dynamite             | Probikx-                     | C Set Ranking UCI we                           | b export > BEM          | C Select Group                         |                                    |
|                                   | AUS Championship                 | O AUS 20" Title                     | s                            | C Set Ranking BSR > E                          | EM                      | Check Rider List fo                    | or duplicate                       |
| Pre Populate Classes in List File | Cruiaer                          |                                     |                              | O Set UCI Code List >                          | BEM                     |                                        |                                    |
|                                   | UCI Challenge Cruiser            | O AUS Cruiser 1                     | Titles                       | C BEM Event File                               |                         | - Check Transponde                     | r format for                       |
| Only Populate Blank Class Fields  |                                  |                                     |                              | C Event Entry List                             |                         | MyLaps AA-12345                        | numbering                          |
|                                   | PRE Titles 2010<br>Challenge 20* | PRE Titles AU                       | IS 20"                       | Exclude Riders with a before                   | licence expiry          | Always add riders                      | with missing or<br>in source data. |
| 558.0 a                           | PRE Titles 30 + Masters          | PRE Titles AU                       | IS Cruiser                   | 1 💌 Apr ·                                      | 2017 ▼                  |                                        |                                    |
| <b>3000006</b>                    | PRE Titles<br>Championship 20"   | Canadian Cla                        | sses                         | ✓ Ignore expiry d                              | ate setting             | Include "Comment<br>source in record c | " field data from<br>opy           |

# List File Management

- 1. Select the required Source Data, e.g. BMXA OSM Membership List, the required State or All States and set the Expired Before date as required then click on the Create New BEM Rider List File or Refresh Existing BEM Rider List file buttons.
- 2. After clicking on the Create New BEM Rider List File, the selection is confirmed with the operator before proceeding.
- 3. After confirming the selection, the operator is prompted to select the source data file. Eg. BEM export from the OSM / BMXA Membership Database.

| Select the OSM N                                                                                                 | Membership Exp                                  | oort File                                                                          |                                                    |                                   |      | ? ×               |
|----------------------------------------------------------------------------------------------------|-------------------------------------------------|------------------------------------------------------------------------------------|----------------------------------------------------|-----------------------------------|------|-------------------|
| Look in:                                                                                                    | 🔒 OSM                                           |                                                                                    | ▼ ③ ▼[                                             | 🔺 😂 🖈                             | 💕 🎫  | ▼Too <u>l</u> s ▼ |
| ) 2015 Series                                                                                                    | Name                                            | Date modified                                                                      | Туре                                               | Size                              |      |                   |
| 2015<br>Brisbane<br>2014<br>Shepparton<br>2014 Series<br>BEM<br>2014 Series<br>BEM<br>2014 Series<br>Rider Lists | Archive<br>Developm<br>Entries_20<br>Entries_20 | ent Test<br>15 National Series Ro<br>15 National Series Ro<br>nbership Export 2014 | ound 1_2014110<br>ound 2_2014110<br>41102_151113.5 | 3_062757.txt<br>3_062811.txt<br>t | 2 mm |                   |
| 🧫 Desktop                                                                                                    | Eile namer                                      |                                                                                    |                                                    |                                   |      |                   |
| My                                                                                                    | riie <u>n</u> ame:                              |                                                                                    |                                                    |                                   | -    | Open              |
|                                                                                                    | Files of type:                                  | Data (*.txt)                                                                       |                                                    |                                   | •    | Cancel            |

4.

After opening the file, some formatting and sanity checks are performed. The operator is then prompted to select a folder and enter the new file name to save the list file. E.g. My\_BEM\_List.xls

Note that the file MUST use an xls extension as this is the format of the new list template. If you wish to have your rider list in an xlsx format file then you can convert this later using Excel.

| Select File Name to save the BEM list file                                                                                                    | - Contract of Contract of Cont | ×                                                                                              |
|----------------------------------------------------------------------------------------------------|----------------------------------------------------------------------------------------------------|------------------------------------------------------------------------------------------------|
| Computer ► OS (C:) ►                                                                                                    | 1 ► Rider Lists ►                                                                                                    | <ul> <li>✓ ✓</li> <li>Search Rider Lists</li> </ul>                                            |
| Organize 🔻 New folder                                                                                                    |                                                                                                    | := 🗸 🔞                                                                                         |
| <ul> <li>Videos</li> <li>Homegroup</li> <li>Lyndon</li> <li>Computer</li> <li>OS (C:)</li> <li>1111</li> <li>ASUS.DAT</li> <li>ASUS.SYS</li> <li>BEM</li> </ul> | Name<br>홈 BMXA IMG National<br>홈 Backup before IMG T<br>젤 South Africa Test List<br>홈 Test Only Type4 Ride<br>译 Archive                                                                                                    | BEM Rider List.xls<br>Transponder Update BMXA IMG National BEM Ri<br>t File.xls<br>er List.xls |
| Programs     Rider Lists                                                                                                    | •                                                                                                    | •                                                                                              |
| File <u>n</u> ame: New BMXA National<br>Save as <u>t</u> ype: List Files(*.xls;*.xlsx)                                                                          | rs List.xls                                                                                                    | •<br>•                                                                                         |
| Authors: Lyndon Downing                                                                                                    | Tags: Add a t                                                                                                    | ag                                                                                             |
| lide Folders                                                                                                    | Too                                                                                                    | Is ▼ Save Cancel                                                                               |

5. When refreshing a List File, the operator has the option to add records from the source that are not in the destination or just update those records that already exist in the destination List File

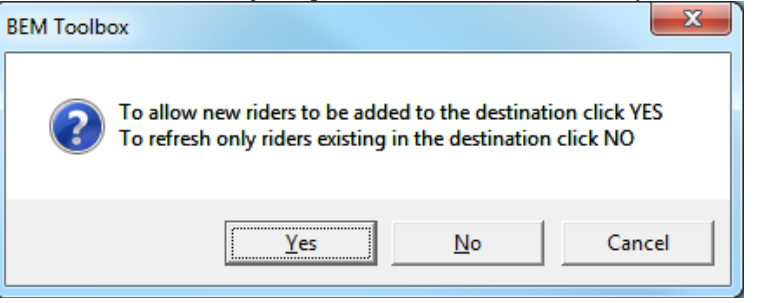

6. When creating or refreshing a List File using a BEM Event File as the data source, the operator is can select which optional data fields they wish to copy from the Event to the Rider List.

| Event File to Rider List                                | ×  |
|---------------------------------------------------------|----|
|                                                         | ОК |
| Select optional data to copy from the Event to the List |    |
| □ UCI-ID                                                |    |
| Date of Birth                                           |    |
| Gender                                                  |    |
| ✓ Class                                                 |    |
| Race Number                                             |    |
| ✓ Rank                                                  |    |
| ☑ Transponder Number                                    |    |
| ✓ Transponder Label                                     |    |
| ✓ Entry Reference                                       |    |
| ✓ Comment                                               |    |
| 🗹 Team Number                                           |    |
| ✓ Sponsor                                               |    |
| Emergency Contact Person                                |    |
| Emergency Contact Phone                                 |    |
| 🗖 Rider Email                                           |    |
| Rider Phone                                             |    |
|                                                         |    |

7.

When the new file is complete, the statistics on the data are presented.

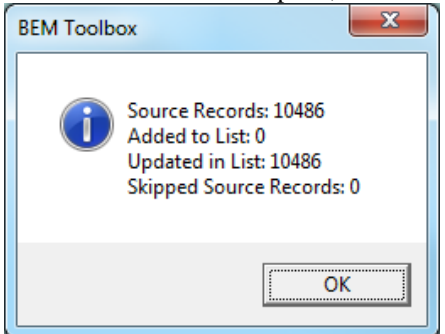

8. After the update, a check is made for the same transponder number allocated to more than one rider. Where this is detected a prompt is given

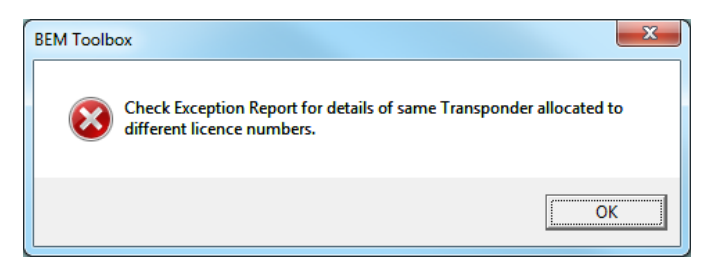

9. When the "Pre Populate Classes in List File" box is checked, Class data is populated in the output file using data from one of sixteen lists that you as the user can set to suit you individual requirements in the User\_Reference.xls workbook.

To set up you own list:

- a. Open the C:\BEM\Programs\Toolbox\User\_Reference.xls file with Excel.
- b. Note that there are sixteen worksheets labelled Class List 1, Class List 2 etc. This enables you to set up sixteen separate lists that you can select from an set up for example Club, Regional and National list of classes appropriate list for each event type.
- c. On each sheet at cell A4, you can put in a short description of what you set the list up for and this is shown on the Toolbox3Menu.
- d. The class name(s) must match exactly the class name in the event file and therefore the recommendation is to past the list in from the Event so that there is an exact match and no typing errors are introduced.
- e. For each class you then set if it is for male of female [M/F], minimum age, maximum age and if it is Age on Day [Y/N].
- f. Save and close the User Reference file once the list(s) have been set up.

## Event File Management.

## **Creating a New Event File**

Creating a new BEM event always uses an existing event as a reference. If no existing "real" event file is available, select the TEMPLATE.BEM file as the reference. The steps are:

1. Click the **Create a new BEM Event** button requests confirmation of the action to be performed.

Note that answering No to this prompt enables the creation of a new event from a blank event template.

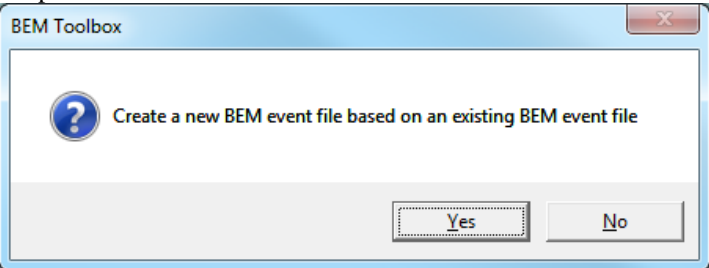

 The operator is then requested to select an existing BEM file to be used as a reference for the list of classes and list of clubs that will be included in the new event file. In the example below, the 2011 Probikx Champbikx Round 1 Mackay.BEM file is selected as the reference event.

Note that clicking No to creating a new event based on an existing event allows the creation of a new event using a blank event template where the operator needs to input all class and club details.

| Select a BEM file to be used as a Reference for the new event                                                                                                    | 2011 Event Files                                                                                                    |
|----------------------------------------------------------------------------------------------------|----------------------------------------------------------------------------------------------------|
| Organize 🔻 New folder                                                                                                    | !≡ ▼ 🔟 🔞                                                                                                    |
| <ul> <li>Probikx - Champbikx</li> <li>2006 Series</li> <li>2007 Series</li> <li>2008 Series</li> <li>2009 Series</li> <li>2010 Series</li> <li>2011 Series</li> <li>2011 Event Files</li> <li>Flyers and Admin</li> <li>iMIS Downloads</li> <li>Champbikx Logo 2011.zip</li> <li>2012 Series</li> <li>2012 Series</li> <li>Sleeman Complex</li> </ul> | Name       ACT Results         Bunbury Results       Fnty Reports         Frankston Results       Nerang Results         2011 Probikx Champbikx Round 1 Mackay.bem       2011 Probikx Champbikx Round 2 Frankston.bem         2011 Probikx Champbikx Round 3 Nerang Friday.bem       2011 Probikx Champbikx Round 4 Nerang Saturday.bem         2011 Probikx Champbikx Round 5 Bunbury Surday.bem       2011 Probikx Champbikx Round 6 Bunbury Surday.bem         2011 Probikx Champbikx Round 7 Tuggeranong Friday.bem       Tuggeranong Friday.bem |
| File <u>n</u> ame: 2011 Probikx Champbikx Round 1                                                                                                    | Mackay.bem                                                                                                    |

When the required reference file is selected, click on **Open** to proceed.

3. The operator is then prompted to select the folder and file name for the new event file being created with the default file name being "My-New-Event-File.bem". Note that the file must have a .bem extension and the complete file name must be included in double quotes to prevent Excel from adding an .xls extension.

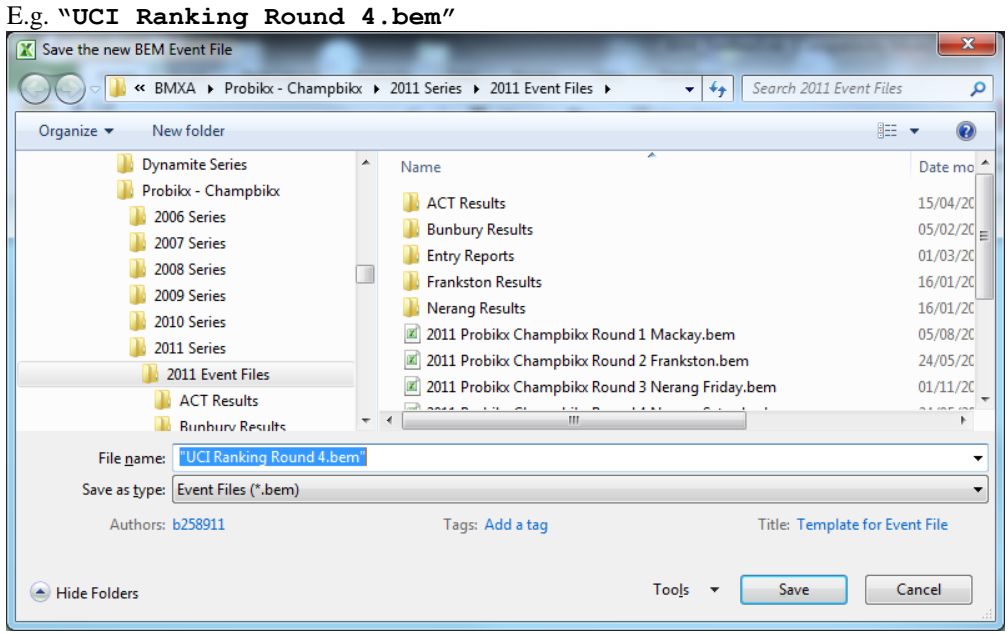

When the required folder has been selected and file name entered, click on Save to proceed.

## **Event Configuration**

The following event configuration steps are common for both Create a New Event and Edit an Existing Event.

1. The following Event Details screen is presented.

| Event Details                                                                      |                             |                       |                                                     |                                        | $\times$ |
|------------------------------------------------------------------------------------|-----------------------------|-----------------------|-----------------------------------------------------|----------------------------------------|----------|
| Event Name<br>2020 BMXA National Series Rnd 1 Shepparton V                         | ic E                        | Shepparton Vic        |                                                     | ОК                                     |          |
|                                                                                    |                             |                       |                                                     |                                        |          |
| Event Sponsor                                                                      |                             | Event or Sponsor rela | ted website to appear                               | on reports                             |          |
|                                                                                    | Actual web page link. E.g.  | www.something.com     | Link Text. E.g. A                                   | Actual link or Click here for web page |          |
| Date for Licence Expiry Check                                                      |                             |                       |                                                     |                                        |          |
| 31 🔻 Jan 💌 2020 💌                                                                  |                             | UCI Competition Cod   | e Fo                                                | r UCI Ranking Events, enter the UCI    |          |
| Date for Age Determination                                                         |                             |                       | as                                                  | signed Competition Code                |          |
| 31 🔻 Dec 💌 2020 💌                                                                  |                             | Print Paper Size      |                                                     |                                        |          |
| Motos before Final Number of Startin                                               | ng Lanes                    | A4 (210 mm x 297 mm   | 1)                                                  | •                                      |          |
| 3 🔻 8 💌                                                                            |                             | Valid Licence Types   |                                                     |                                        |          |
| Minimum Riders for B (Consolation) Final                                           | for Class. Code of          | O,S,E,A,IR            | Licence types separated<br>E.g., O,S Leave blank fo | by comma(s)<br>or no checking.         |          |
| 11 EXPTCONS and EXPTCONS-F or Finals_C                                             | Code A-B                    |                       |                                                     |                                        |          |
|                                                                                    | Class Code INV and INV-F    |                       |                                                     |                                        |          |
| Minimum Riders for Invitation Finals                                               | C Final                     | Number                | of Finals<br>Maximum Number of                      |                                        |          |
| 9 final(s) for Class_Code of INV and INV-F                                         | 10 Final                    | 99                    | Finals                                              |                                        |          |
| Minimum Riders for One Gate Final                                                  | n allowing for a Final      |                       |                                                     |                                        |          |
| 3 with a single gate (heat). E.g. UCI-F, ED<br>Enter 3 to number of starting lanes | KPT-F.                      |                       |                                                     |                                        |          |
| Number of Time Trials Minimu                                                       | m Riders for Time Trial Su  | uper Final            | Chara Cadaa                                         |                                        |          |
| 1 💌 12                                                                             | Set to 12 for UCI Rules. Va | alues 5-12 accepted.  | Class_Coues.                                        |                                        |          |

Enter and change the details to match the requirements for the particular event then click OK. A number of sanity and error checks are performed and warning / information messages returned if problems are detected. The issue(s) must be resolved before proceeding.

2. Once the Event Details are accepted, the operator has the option to review the list of classes. Clicking on Yes displays the Review Classes screen

| w Classes                                                                                                    |                                                                                                    |                                                                                                    |                                                                                                    |                                                                                                    |
|----------------------------------------------------------------------------------------------------|----------------------------------------------------------------------------------------------------|----------------------------------------------------------------------------------------------------|----------------------------------------------------------------------------------------------------|----------------------------------------------------------------------------------------------------|
| Delete Selected Classes                                                                                                    | Configure Selected Classes                                                                                                    | Add a New Class                                                                                                    | Move Class Up<br>Move Class Down                                                                                                    | Exit                                                                                                    |
| CLASS NO Class Text<br>1004 Problex Men Blat<br>Problex Men State<br>Problex Men State<br>Problex Men State<br>1217 Challenge Series J7-23 Men<br>1216 Champbok: 15 Boys<br>1218 Champbok: 15 Boys<br>1218 Champbok: 15 Boys<br>1219 Champbok: 15 Boys<br>1210 Champbok: 15 Gris<br>1116 Champbok: 15 Gris<br>1114 Champbok: 14 Gris | Class Short         Race Orl         Final Orl         M           PB ME         5         F         5           CS 30 MM         5         G         5           CS 30 MM         5         G         5           CS 30 FM         5         G         5           CB 156         5         5         G           CB 156         5         5         G           CB 156         5         5         G           CB 156         5         5         G           CB 156         5         5         G           CB 156         5         5         G           CB 146         5         5         5 | Inm Entryl Class Code         Score C           UCI-S         UCI           UCI-S+A         UCI           UCI-S+FA         UCI           UCI-S+FA         UCI | ode         Finals         Code         Class         Sconsor           UME-SEL         UME-SEL         UME-SEL         LAME-SEL         LAME-SEL | Tune         Fee1         Codel         Fee2           1         110.00         N         75.00           1         150.00         N         75.00           1         55.00         N         75.00           1         55.00         N         75.00           1         55.00         N         75.00           1         55.00         N         75.00           1         55.00         N         75.00           1         55.00         N         75.00           1         55.00         N         75.00           1         55.00         N         75.00           1         55.00         N         75.00           1         55.00         N         75.00           1         55.00         N         75.00 |
| ( <u> </u>                                                                                                    |                                                                                                    |                                                                                                    |                                                                                                    |                                                                                                    |

3. The Review Classes screen lists all classes and their configuration data. To change the class set up, firstly select the required class and then click on the button for the required action. Note that classes may be selected by the normal windows methods of click for single, click and drag over for multiple selections, click for first then shift + click to select a range or control + click to make multiple non-contiguous selections.

#### 4. Delete Selected Classes

One or more classes (but not all) may be deleted after confirmation with the operator.

#### 5. Configure Selected Classes

When making changes to classes, if a single class is selected then you can edit any of the class parameters. If multiple classes are selected then you can only change some parameters with the changes being applied to all selected classes. Eg change multiple classes from INV to EXPT.

#### 6. Add a New Class

When adding a new class / club, if none of the existing classes are selected then the new entry is added at the end of the existing list. If one or more of the existing entries are selected, the new entry is added before the first selected entry.

#### 7. Move Class Up / Down

This function only changes the order of classes. It does NOT change the Moto or Finals order which can be set / changed in the BEM program.

8. The Configure Classes screen is common for both Configure Selected Classes and Add a New Class options.

| Configure Classes                                        |                                                                   |                                                    | ×                      |
|----------------------------------------------------------|-------------------------------------------------------------------|----------------------------------------------------|------------------------|
| Class Number                                             |                                                                   |                                                    | Accept Change          |
| Class Long Name                                          | Class Type                                                        |                                                    | Cancel                 |
| Probikx Men Elite                                        | 1 1<br>Minimum Entri                                              | nter 1 - 4. E.g.<br>=20", 2=24", 3=MTB, 4=other    |                        |
| РВ МЕ                                                    | 5                                                                 | Entry Fee 1                                        | Fee Code 1             |
| UCI Event Code<br>For Chamionship C<br>Events, enter the | lasses at UCI Ranking<br>UCI assigned Event Code.                 | 110.00<br>Entry Fee 2                              | N<br>Fee Code 2        |
| Class Code                                               |                                                                   | 130.00                                             | L                      |
| UCI-S 💌                                                  | UCI Transfer Rules. Ranking us<br>lanes for Motos per UCI Rules / | ed for moto seeding. Riders choose a c<br>Annex 2. | ombination of starting |
| Score Code                                               | UCI BMX (1 point for first, 2 fo                                  | or second etc.). DNS Credit for first DNS          | 5 in motos.            |
| Finals Code LANE-SEL                                     | Rider starting lane selection for<br>previous run.                | r Qualification Stages and Final on Lap T          | ime (or Placing) from  |
| Class Sponsor                                            |                                                                   |                                                    |                        |
|                                                          |                                                                   |                                                    |                        |

Note that a brief explanation is given for each Class, Score and Finals Code. Refer to the BEM Manual for full details of the various codes.

To avoid all confusion with the defaults applying to a blank Score Code and Finals Code, the writer recommends that the appropriate code always be selected from the list.

Note that the Class Type, Entry Fee and Fee Code fields are not shown for early event templates that do not have the facility to store the data.

9. The Group Review displays a list of Groups (Clubs) in the event file and these details may be edited in similar fashion to the list of Classes

| Group Review                                                                                                    |                                                                                                    |                                                                                   |                                                                                        |      |
|----------------------------------------------------------------------------------------------------|----------------------------------------------------------------------------------------------------|-----------------------------------------------------------------------------------|----------------------------------------------------------------------------------------|------|
| Delete Selected Group(s)                                                                                                    | Configure Selected Group                                                                                                    | Add a New Group                                                                   | Move Group Up<br>Move Group Down                                                       | Exit |
| 2 Tea Tree Guliy<br>3 Gawler<br>88 Before HV<br>4 Happy Valley<br>5 The Cove<br>6 Blue Lake<br>7 Leigh Creek<br>8 Port Augusta<br>9 Port Lincoln<br>10 Roxby Downs<br>11 S.Y.P Yorketo<br>12 Kadina<br>13 Mildura<br>14 South Aust. B | st misi<br>y TTIG<br>GAW<br>B4H<br>H,V<br>T,C<br>B1KI<br>L'CK<br>PT A<br>PT L<br>RTD<br>WIN YKT<br>KAD<br>MDR<br>MDR<br>MDR<br>MDR | / SA<br>/ SA<br>V VIC<br>SA<br>SA<br>E SA<br>SA<br>SA<br>SA<br>SA<br>A SA<br>A SA | AUS<br>AUS<br>OZ<br>AUS<br>AUS<br>AUS<br>AUS<br>AUS<br>AUS<br>AUS<br>AUS<br>AUS<br>AUS | 1    |
|                                                                                                    |                                                                                                    |                                                                                   |                                                                                        |      |

10. Selection Configure Selected Group and Add a New Group brings up the Configure Group screen where changes to group details can be made.

| Configure Group                                 | ×                                                                                                    |
|-------------------------------------------------|----------------------------------------------------------------------------------------------------|
| Group Number<br>5004<br>Group Name<br>Blue Lake | Group Number is used when the "Set Team1_No to<br>Group_No" option is selected in BEM Add or Review Entries<br>screen.<br>Cancel                                                                                                    |
| Group Code<br>B'LKE                             | Short form of Group (Club) name used on Moto Sheets.                                                                                                    |
| State Code                                      | State Number           8         State Number is uses when the "Set Team2_No to State_No" option is selected in BEM Add or Review Entries screen.                                                                                                    |
| Country Code                                    | Country Number           1         Country Number is used in conjunction with State Number and Group Number to Rank by Group / State / Country                                                                                                    |
| Factor                                          | Used when BEM (not SERIES) is used to Calculate Club Points.<br>It is a multiplier to adjust the earned (raw points) to determine the adjusted points, e.g. for a<br>handicap event.<br>If no modification is required either leave blank or enter 1. |

11. The Merchandise Review is only enabled when creating new events and on editing events that have been created on template version 32 or later. Items may be added, deleted or changed in similar manner to Classes and Groups.

| chandise     | Review                    |                             |                |      |
|--------------|---------------------------|-----------------------------|----------------|------|
| Delete Selec | ted Items(s) Configure Se | elected Item Add a New Item | Move Item Up   | Exit |
|              |                           |                             | Move Item Down |      |
| Item No      | Description               | SizeType                    | Price          |      |
| 1            | SuperCross 2-Day Ticket   | Child 6-12                  | \$8.00         |      |
| 2            | SuperCross 2-Day Ticket   | Concession                  | \$15.00        |      |
| 3            | SuperCross 2-Day Ticket   | Adult                       | \$20.00        |      |
| 4            | SuperCross 1-Day Ticket   | Child 6-12                  | \$5.00         |      |
| 5            | SuperCross 1-Day Ticket   | Concession                  | \$10.00        |      |
| 5            | SuperCross 1-Day Ticket   | Adult                       | \$15.00        |      |
| 7            | Nationals Package         | Adult                       | \$35.00        |      |
| 3            | Nationals Package         | Child 6-12                  | \$15.00        |      |
| 9            | Nationals Package         | Concession                  | \$25.00        |      |
| 10           | Nationals Single Day      | Adult                       | \$15.00        |      |
| 11           | Nationals Single Day      | Child 6-12                  | \$6.00         |      |
| 12           | Nationals Single Day      | Concession                  | \$10.00        |      |
| 13           | Nationals 2-Day           | Adult                       | \$30.00        |      |
| 14           | Nationals 2-Day           | Concession                  | \$20.00        |      |
| 15           | Nationals 2-Day           | Child 6-12                  | \$12.00        |      |
| 16           | Shirt Short Sleeve        | 8                           | \$30.00        |      |
| 17           | Shirt Short Sleeve        | 10                          | \$30.00        |      |
| 18           | Shirt Short Sleeve        | 12                          | \$30.00        |      |
| 19           | Shirt Short Sleeve        | 14                          | \$30.00        |      |
| 20           | Shirt Short Sleeve        | 16                          | \$30.00        |      |
| 21           | Shirt Short Sleeve        | s                           | \$30.00        |      |
| 22           | Shirt Short Sleeve        | M                           | \$30.00        |      |
| 23           | Shirt Short Sleeve        | i i                         | \$30.00        |      |
| 4            | Shirt Short Sleeve        | XI                          | \$30.00        |      |
| 5            | Shirt Short Sleeve        | XXI                         | \$30.00        |      |
| 26           | Shirt Long Sleeve         | 8                           | \$35.00        |      |
| 7            | Shirt Long Sleeve         | 10                          | \$35.00        | -    |
| 8            | Shirt Long Sleeve         | 12                          | \$35.00        |      |
| 9            | Shirt Long Sleeve         | 14                          | \$35.00        |      |
| 30           | Shirt Long Sleeve         | 16                          | \$35.00        |      |
| 31           | Shirt Long Sleeve         | ŝ                           | \$35.00        |      |
| 32           | Shirt Long Sleeve         | M                           | \$35.00        |      |
| 33           | Shirt Long Sleeve         |                             | \$35.00        |      |
| 34           | Shirt Long Sleeve         | XI                          | \$35.00        |      |
| 25           | Shirt Long Sleeve         | YYI                         | \$25.00        |      |

12. Selection Configure Selected Item and Add a New Item brings up the Configure Merchandise Item screen where the Item Number, Description, Size or Type and Price details are entered or changed.

| Configure Merchandise                          | Item                                                                                                    | ×             |
|------------------------------------------------|----------------------------------------------------------------------------------------------------|---------------|
| Item Number Item<br>19 Num<br>orde             | Numbers must be between 1 and 32,767 and must be<br>ue for each Item.<br>Ibers do not need to be consecutive or in any particula<br>r.<br>Description of the item shown wher | Accept Change |
| Shirt Short Sleeve                             | placing orders.<br>E.g. T shirt, Polo, Jacket                                                                                                    |               |
| Size or Type<br>14<br>Item Price<br>30<br>Prio | Adult 2 day pass.<br>M, L, XL etc for dothing<br>ld, Cons, Adult etc for tickets<br>ce for one of this item.                                                                 |               |

- 13. For Australian users wishing to import Extras (Merchandise) orders from the OSM on-line entry system, the corresponding list of items must be added to the BEM Event file by the toolbox using the following convention:
  - a. If the Item in the OSM system has data in the Colour field, then set the item description in the BEM Event as Item-Colour.
    E.g. If the Item name in OSM is Hoodie and Colour (Color) as Black then the description in BEM would be Hoodie-Black i.e no spaces before or after the dash.
  - b. If the item in OSM has the Colour field blank then the description in BEM is set to the same as the OSM Item name.
  - c. If Size data is included in OSM then set the Size / Type data in BEM to match this.

## Set Rider's UCI Ranking

The **Set Ranking UCI web export > BEM** option provides a semi-automated method of setting riders UCI Rankings in an event file from the official UCI Rankings that can be downloaded from the UCI website.

#### **Requirements.**

- Entries are in the BEM event file including the rider's UCI ID.
- Rankings have been downloaded from the UCI website to Excel file(s) using the procedure in Appendix 4 of this document.

Note that separate files need to be downloaded for each of the four Championship Categories.

#### Procedure.

- 1. Run the Toolbox program.
- 2. Select **Set Ranking UCI web export > BEM** as the Source Type.

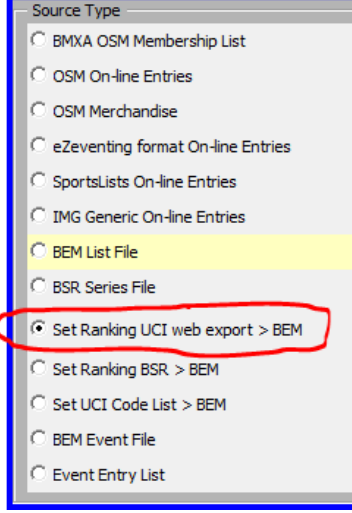

3. Click on the **Update Rankings in a BEM Event File** button which will display the following message:

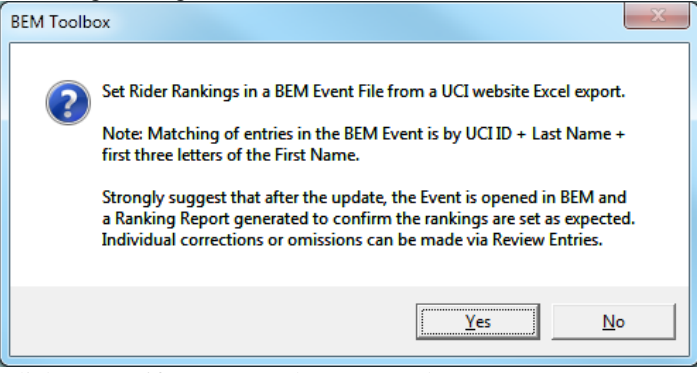

Click on Yes if you are ready to proceed.

4. Next, select the Excel file created from the UCI website Export.

Note: if you are running a version of Excel earlier that 2010 and receive the following or a "failed to convert" error message when opening the UCI export file.

| Microsoft Excel | ×                                                                                                    |
|-----------------|----------------------------------------------------------------------------------------------------|
| This            | file was created by a newer version of Microsoft Excel. Do you want to download a compatibility pack so that you can work with this file? |
|                 | Yes No                                                                                                    |

Answer No to this, close the Toolbox and then go to <u>https://www.microsoft.com/en-US/download/details.aspx?id=3</u> for instructions on how to download and install the required compatibility update.

5. When the UCI ranking file is open, you are prompted to select the BEM Event File to be updated.

A brief summary from the Event File is displayed as a check that the correct event has been

## selected. E.g.

| BEM Toolb | x                                                                                                    |
|-----------|----------------------------------------------------------------------------------------------------|
| 0         | Details from the Event File 2014 Round 1 Nerang.bem<br>Event Name: National Series 2014 Round 1 - Nerang<br>Pre Final Motos: 3<br>Number of Lanes: 8<br>Is this the correct Event |
|           | <u>Y</u> es <u>N</u> o                                                                                                    |

- Click Yes if OK to proceed.
- 6. After the update has been completed, a summary message is given. E.g.

| BEM Toolbox                                                                    |  |
|--------------------------------------------------------------------------------|--|
| Records updated: 15<br>BSR riders not in BEM: 268<br>Skip for multi listing: 0 |  |
| ОК                                                                             |  |

- 7. Repeat the process as required updating each of the four Championship Categories.
- 8. Recommend that the event file be opened in BEM and a Rider Ranking report be generated so that a manual check can be done that all rankings are set as expected.

Any missing or corrections can be made via the BEM Review Entries screen.

Sample excerpt from BEM's Rider Ranking Report below.

| REF                 | PLATE | NAME                          | RANK |
|---------------------|-------|-------------------------------|------|
|                     |       | Probikx Men Elite (40 riders) |      |
| <del>18////8/</del> | 144   | Anthony DEAN                  | 12   |
| <del>1#///#/</del>  | W6    | Joshua CALLAN                 | 13   |
| <del>18////8/</del> | 95    | Barry NOBLES                  | 24   |
| <del> #///#/</del>  | 661   | Matthew JUSTER                | 29   |
| <del> #///#/</del>  | 747   | Bodi TURNER                   | 41   |
| <del>18////8/</del> | 25    | Darryn GOODWIN                | 48   |
| <del>18////8/</del> | 138   | Thomas HUBERT                 | 65   |
| <del>18////8/</del> | 38    | Tatsumi MATSUSHITA            | 77   |
| <del>18////8/</del> | 17    | Luke MADILL                   | 81   |
| <del>1#///#/</del>  | 333   | Alex CAMERON                  | 83   |
| <del>18////8/</del> | 551   | Corey FRIESWYK                | 94   |
| <del>18////8/</del> | 731   | Tom SIINMAA                   | 126  |
| <del>1#///#/</del>  | 62    | Joel CLARK                    | 141  |
| <del>18////8/</del> | 541   | Dirk WINTER                   | 154  |
| <del>18////8/</del> | 901   | Michael BIAS                  | 184  |
| <del>1#111#1</del>  | 923   | Adam CAREY                    | -    |
| <del> #!!!!#!</del> | 124   | Levi COLLINS                  | -    |
| +#+++#+             | 512   | Kerrod CONNORS                | -    |
| <del>18////8/</del> | 305   | Jayden DAVY                   | -    |

## **Rank Riders by Group**

This function is used to set rider rankings based on Nation, State and Club for use when UCI motos are to be seeded on that basis.

| BEM Too                                                                                  | olbox                  |  |  |
|------------------------------------------------------------------------------------------|------------------------|--|--|
| Set Rider Rankings in an existing BEM event file based on Group (Country, State, Club) ? |                        |  |  |
|                                                                                          | <u>Y</u> es <u>N</u> o |  |  |

Note that any existing seeding in the event is not over-written by this process allowing normal seeding to distribute the top riders across motos and then to distribute all un-seeded riders across motos based on Nation, State and Club. First used at the 2007 Canada Pre-Worlds.

The ranking is managed by using in priority order, Country Number, State Number and Group Number and therefore the operator can influence the seeding priority by managing this data.

Note that all groups listed in the event file must have the Number data fully populated or an error message will be given.

| BEM To | olbox 🛛 🔀                                                                                                    |
|--------|----------------------------------------------------------------------------------------------------|
| ٩      | Missing State_No data detected.<br>Missing Country_No data detected.<br>This data must be complet before the Group Ranking can be done. |
|        | (CK)                                                                                                    |

## **Class Entry Sanity Check**

This function is used check entries in an event file for the correct age and gender requirements using a user (that's you) set up reference list in the User\_Reference.xls file against DOB and Gender information in a Rider List File.

Ensure the Class List(s) are set up as required as per instructions in section 9 on page 9.

Select BEM List File as the Source Type then click on the Class Entry Sanity Check button to start the checking process.

## **Event to Event Updates**

Selecting a BEM Event file as a source, allows riders to be copied from one existing event file to another existing event file. Depending on the filter selected the operator may:

- Copy all records.
- Copy only records for riders who's class exists in the destination
- Copy only records for riders who's class does not exist in the destination
- Copy all records and changing class names according to the Class Name Translation table in the User\_Reference.xls file. To use this option the operator must first manually set up the required data in the Translation Table.
- 1. With **BEM Event File** selected as the source type, clicking on the Add Riders to a .BEM Event File button prompt for the source and destination BEM files. When these have been selected, the following options are presented.

| BEM Toolbox                                                                                                    | ×  |
|----------------------------------------------------------------------------------------------------|----|
| Select Option                                                                                                    | OK |
| Copy all riders and set all as Not Registered                                                                                                    |    |
| Opy all riders and set all as Registered                                                                                                    |    |
| Copy all riders plus Registration Status                                                                                                    |    |
| Copy ONLY Registered riders                                                                                                    |    |
| Copy all riders plus Moto Draws & Results                                                                                                    |    |
| $\bigcirc$ Continue the Event from Source to Destination                                                                                                    |    |
| Continue event option copies all riders and sets the<br>Moto Total points from the source event as Moto 1<br>points in the destination event.<br>Used where an event of more than 7 motos is to be<br>run. |    |
|                                                                                                    |    |

Note that with all but the Continue Event option, the filter selection on the main menu is applied to copy:

all entries in the source or only entries with matching Classes in the destination or only entries with classes not in the destination

2. The **Continue Event from Source to Destination** ignores the filters and always copies all riders to the destination and has additional checking for the following unexpected conditions in the source file that would not normally be expected when an event is spanning two BEM files

no riders in the source file all riders have 0 in the moto points total any rider has finals drawn

The Tool abandons the copy if no riders are in the source file. For the other conditions, the operator is prompted to continue or abort the copy.

## **MyLaps Flex Transponder Subscription Checking**

The subscription status of MyLaps Flex transponders in a BEM Event file can be checked against the MyLaps subscription database using the followings steps.

Note that internet access is required to perform the check. • Select **BEM Event** File ass the Source '

- Select **BEM Event File** ass the **Source Type** With this selection, the Class Entry Sanity Check button changes to Check MyLaps Flex transponder subscription.
- Select BEM Event File ass the Source Type
- Click on the Check MyLaps Flex transponder subscriptions button.
- Follow the prompts to select the event file to be checked.
- Valid responses include a transponder number of a non-subscription transponder or a FLEX transponder with a valid subscription.
- Not valid responses are for transponder numbers that are corrupt, non-existing, not MyLaps number or a FLEX transponder without a valid subscription.
- Prompts are given for non-valid responses with all non-valid responses logged into the Exception Report file for later viewing and follow up with the riders.

# **On-Line Entries**

### **Overview**

Selecting an on line entry source type allows riders to be copied from the on-line entry export to a selected event file.

Two styles of on-line data files are catered for: 1. Files that include the Class entered

- Files that include the Class entered. An example of this style is the SportsLists and OSM entry formats.
- Files that include only the Category such as Challenge, Challenge Cruiser, Elite etc. where the operator must first set up the data tables for the Toolbox3 to determine the actual race Class by analysis of the rider's age and gender. An example of this style is the BMXA iMIS entry format.

The processing of on-line entries has the following steps:

- Selection of the on-line data source type and filter (if any) to be applied.
- Selection of the file containing the on-line records.
- Selection of the options to be applied.
- Selection of a Rider List file for validation of on-line data and to source information not included in the on-line data such as ranking and transponder number.

## **On-Line Entry Processing**

The processing example given here uses an IMG Generic export file however the process is similar for other types of on-line data.

1. Select **IMG Generic On-Line Entries** as the Source Type, set the filter as required, i.e. ALL, Only Classes in BEM File etc.

If adding riders to a BEM event file then click on Add Riders to a BEM Event File. If generating a SportScore Excel entry list then click on New SportScore Entry List.

2. Check and set as required for the event requirements the **Date for rider age calculation** and **Date for Age on Day classes.** 

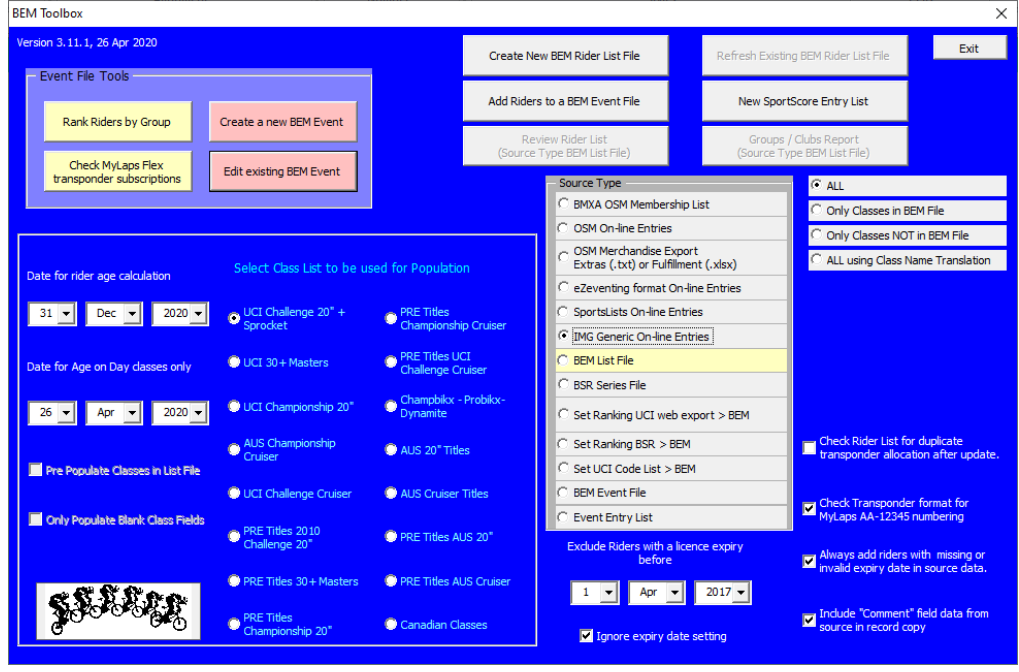

3. The operator is then prompted to select the export file from the IMG on-line system. In the current Toolbox3 design, XLS, XLSX, HTM and TAB delimited file formats are supported.

| X Select the file with the Web Entries                                                                                   |                                                                           |                                |  |  |
|----------------------------------------------------------------------------------------------------|---------------------------------------------------------------------------|--------------------------------|--|--|
| 🚱 🔍 🗣 📙 « DATA (D:) 🔸 BEM 🔸 Events 🔸 BMX WA 🔸 Super Series 2010 🔸 Wanneroo Nov 09 IMG 🛛 👻 👍 Search Wanneroo Nov 09 IMG 🔎 |                                                                           |                                |  |  |
| Organize 🔻 New folder                                                                                                    |                                                                           | :≡ - □ 0                       |  |  |
| 🕌 Adelaide Workshop                                                                                                    | Name Date modified Type                                                   | Size                           |  |  |
| Australian Schools Cup                                                                                                   | Sample IMG on-line entires Wanneroo Fi 19/11/2009 7:52 AM Microsoft Exc   | el 97 624 KB                   |  |  |
|                                                                                                    | Wanneroo Final Entrants Age 11.11.09.xls 19/11/2009 7:52 AM Microsoft Exc | el 97 624 KB                   |  |  |
| BINA QLD                                                                                                    | Wanneroo Final Entrants Cruiers 11.11.09 19/11/2009 7:52 AM Microsoft Exc | el 97 235 KB                   |  |  |
| BMX Tasmania                                                                                                    | Wanneroo Final Entrants Pro Open 11.11 19/11/2009 7:52 AM Microsoft Exc   | el 97 32 KB                    |  |  |
| BMX WA                                                                                                    | Wanneroo Final Entrants Sprockets 11.11 19/11/2009 7:52 AM Microsoft Exc  | el 97 87 KB                    |  |  |
| Hills Crash                                                                                                    | Wanneroo Final Entrants Vet Pro 11.11.09 19/11/2009 7:52 AM Microsoft Exc | el 97 10 KB                    |  |  |
| Martins Web                                                                                                    | Wanneroo Final Entrants Voucher 11.11.0 19/11/2009 7:52 AM Microsoft Exc  | el 97 72 KB                    |  |  |
| Super Series 2007                                                                                                    |                                                                           |                                |  |  |
| 🎉 Super Series 2009                                                                                                    |                                                                           |                                |  |  |
| 🎉 Super Series 2010                                                                                                    |                                                                           |                                |  |  |
| 🐌 Wanneroo Nov 09 IMG                                                                                                    |                                                                           |                                |  |  |
| 🕌 Team Tie                                                                                                    |                                                                           |                                |  |  |
| File <u>n</u> ame: Wanneroo Fina                                                                                         | ntrants Cruiers 11.11.09.xls                                              | a (*.xls;*.xlsx;*.htm;*.txt) 🔹 |  |  |
|                                                                                                    | Toojs 👻                                                                   | Open Cancel                    |  |  |

4. The next screen displays all Event Types contained in the selected IMG export file. This enables the operator to select all or only selected Event Types to process for this particular processing run.

| Select the Event Types(s) to process.           On-line Entries Export File         OK           D:\pEM\Events\pMX WA\Super Series 2010\Wanneroo Nov 09 IMG\Wanneroo Final Entrants Cruiers 11.11.09.xls         Select All           Ist or 2nd Rider         2nd Class         Select All           Ist or 2nd Rider         2nd Class VET PRO or PRO OPEN ONLY         Select All           Y dr dess VET PRO or PRO OPEN ONLY         3rd or More Rider         FREE RIDE Entrant ONLY |                                                                                                    |                  |
|----------------------------------------------------------------------------------------------------|----------------------------------------------------------------------------------------------------|------------------|
| On-line Entries Export File       OK         D:\BEM\Events\BMX WA\Super Series 2010\Wanneroo Nov 09 IMG\Wanneroo Final Entrants Cruiers 11.11.09.xls       Select All         Ist or 2nd Rider       2nd Class         2nd Class VET PRO or PRO OPEN ONLY       3rd or More Rider         FREE RIDE Entrant ONLY       Select All                                                                                                    | Select the Event Types(s) to process.                                                                                                  | ×                |
| Ist or 2nd Rider<br>2nd Class<br>2nd Class VET PRO or PRO OPEN ONLY<br>3rd or More Rider<br>FREE RIDE Entrant ONLY                                                                                                    | On-line Entries Export File<br>D:\BEM\Events\BMX WA\Super Series 2010\Wanneroo Nov 09 IMG\Wanneroo Final Entrants Cruiers 11.11.09.xls | OK<br>Select All |
|                                                                                                    | Ist or 2nd Rider<br>2nd Class<br>2nd Class VET PRO or PRO OPEN ONLY<br>3rd or More Rider<br>FREE RIDE Entrant ONLY                     |                  |

5. The operator then selects the destination file for the entries. I.e. a BEM Event File or SportScore Entry List to add the on-entries. The following example is for a BEM Event File.

| Select the BEM Event File to update |                              | X                              |
|-------------------------------------|------------------------------|--------------------------------|
| G → K × DATA (D:) → BEM → Events    | BMX WA     Super Series 2010 | Search Super Series 2010       |
| Organize 🔻 New folder               |                              | III 🕶 🗍 🔞                      |
| Adelaide Workshop                   | <ul> <li>Name</li> </ul>     | Date modified Type             |
| Australian Schools Cup              | Rd5 2010 Byford.bem          | 29/09/2011 3:50 PM BEM File    |
| BMX QLD                             | 🐌 Wanneroo Nov 09 IMG        | 06/10/2011 5:03 PM File folder |
| DMX SA                              | -                            |                                |
| BMX Tasmania                        | =                            |                                |
| BMX WA                              |                              |                                |
| Martins Web                         |                              |                                |
| 🌗 Super Series 2007                 |                              |                                |
| Super Series 2009                   |                              |                                |
| Warnesse New 00 IMG                 |                              |                                |
| Team Tie                            |                              |                                |
|                                     | · · ·                        | · · ·                          |
| File <u>n</u> ame: Rd5 2010 Byfor   | d.bem                        | BEM Event File (*.bem)         |
|                                     | Too <u>l</u> s               | Open Cancel                    |

6. Some basic information from the selected BEM Event File is displayed for the operator to confirm that the selected file is correct

| BEM Toolb | DX                                                                                                    | x  |
|-----------|----------------------------------------------------------------------------------------------------|----|
| 2         | Details from the Event File Rd5 2010 Byford.be<br>Event Name: 2010 Super Series Rd5 BYFORD<br>Pre Final Motos: 3<br>Number of Lanes: 8<br>Is this the correct Event | em |
|           | <u>Y</u> es <u>N</u>                                                                                                    | .o |

7. The options screen is now displayed to allow selection of options applicable to the entry processing.

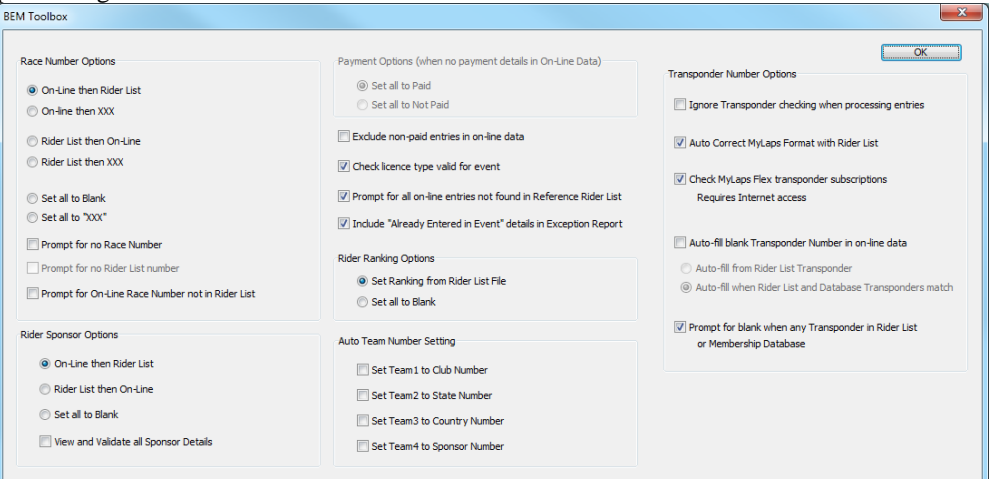

#### a. Race Number Options

This option provides some flexibility in the way race numbers are managed

#### i. On-Line then Rider List.

If there is a race number in the On-Line data that will be used in the event file or if blank, the race number (if any) from the Rider List is used. Should both be blank then if the Prompt for no Race Number option is not selected, XXX is entered as the race number.

#### ii. On-line then XXX

If there is a race number in the On-Line data that will be used or XXX is entered as the race number.

This is a useful option where riders can nominate their own race number and the administrator allocates numbers for those who do not enter a number.

#### iii. Rider List then On-Line.

If there is a race number in the Rider List that will be used in the event file or if blank, the race number (if any) from the On-Line data is used. Should both be blank then XXX is entered as the race number.

#### iv. Rider List then XXX

If there is a race number in the Rider List data that will be used or XXX is entered as the race number.

This is a useful option where only administrator assigned race numbers are to be used.

#### v. Set all to Blank and Set all to XXX.

The race number in the Event File for all On-Line entries is left blank or set to XXX per the selection.

Typical use for these options is where the event administrator is to do an arbitrary allocation of race numbers.

#### vi. Prompt for no Race Number

When the Prompt for Race Number option is selected and one of the race number selection is made, all entries with a blank race number field in both the On-Line and Rider List data will prompt the operator to enter a race number.

#### vii. Prompt for no Rider List number

This option is provided for the scenario where the operator is controlling allocation of race numbers with the master list of allocated numbers being in the Rider List file. First use with BMX Australia National Championships.

#### viii. Prompt for On-Line Race Number not in Rider List

With this option selected, any mismatch between the race number in the on-line entry record and the race number (including blanks) in the Rider List selected for validation will display the following prompt allowing the operator to select which race number to use for the entry or to enter a different race number and optionally, update the Rider List file with the selection.

| Race Number Options             |                      |          | ×            |
|---------------------------------|----------------------|----------|--------------|
| 411457,Pa                       | ul,ANdrews,40+ Cruis | ser      | Abort Import |
| On-Line Race Number             | 49                   | Use This |              |
|                                 |                      |          |              |
| Rider List Race Number          | Blank                | Use This |              |
| Enter New Race Number           | XXX                  | Use This |              |
| ☑ Update Rider List with sele   | cted Race Number     |          |              |
| Rankings from a Rider List File |                      |          |              |
|                                 |                      |          |              |

#### b. Rider Sponsor Options

#### i. On-Line then Rider List.

If there is rider sponsor details in the On-Line data that will be used in the event file or if blank, the sponsor details (if any) from the Rider List is used.

ii. Rider List then On-Line.

If there is sponsor details in the Rider List that will be used in the event file or if blank, the sponsor details (if any) from the On-Line data is used.

iii. Set all to Blank

The sponsor details in the Event File for all On-Line entries is left blank.

iv. View and Validate all Sponsor Details.

When this option is selected, all individual rider sponsor details from either the On-Line data or the Rider List is displayed and if required, can be edited (or deleted) by the operator before transfer to the Event File.

Provided as a means to prevent inappropriate words or overly long sponsor details.

#### c. Payment Options

When the On-Line data contains payment information, this options is disabled and the payment information from the On-Line data used to set the paid status in the Event File. Where no payment information exists in the On-Line data, the option is enabled and the operator can select to set all On-Line entries to Paid or Not Paid.

#### d. Exclude non-paid entries in on-line data

When this option is selected, entries marked as not paid in the on-line entry data will not be processed.

#### e. Prompt for all on-line entries not found in Reference Rider List.

When this option is selected, the operator is prompted for an entry in the on-line data that cannot be matched with an entry in the selected reference Rider List.

Envisaged use of this option is for auto checking of entries where a qualification requirement is in place for entries to be accepted. I.e. the Rider List contains only those riders qualified to compete in the event.

#### f. Include "Already Entered in Event" details in Exception Report.

When this option is selected, any duplicate entries detected are reported in the Exception Report (e.g. when adding On-Line entries to an Event File with existing entries).

#### g. Rider Ranking Options

The option allows the operator to select between copying a rider's ranking detail from the Rider List or leaving the ranking field blank in the Event File.

#### h. Auto Team Number Setting

The selections in this section simulate the Auto Team Number setting options in BEM's Add Entries screen to auto set the Team number(s) in the event file.

#### i. Transponder Number Options

- i. Ignore Transponder checking when processing entries.
- Select this option when processing on-line entries for a non-transponder scored event. ii. Auto Correct MyLaps Format with Rider List.

Selecting this option allows for auto correction of the most common format faults in entrant entered MyLaps transponder numbers. I.e. non capitalisation, missing dash between alpha and number parts of the number, unwanted spaces in the number. Note that the entered number can only be auto-corrected where a valid version of the number is in the Rider List File.

#### iii. Check MyLaps Flex transponder subscriptions

With this option selected, transponder numbers in the entries are checked for valid subscriptions with the MyLaps Flex database.

Note that internet access is required and processing is slower because of the check to every transponder.

<u>Valid</u> responses include a transponder number of a non-subscription transponder or a FLEX transponder with a valid subscription.

<u>Not valid</u> responses are for transponder numbers that are corrupt, non-existing, not MyLaps number or a FLEX transponder without a valid subscription.

Prompts are given for non-valid responses with all non-valid responses logged into the Exception Report file for later viewing and follow up with the riders.

#### iv. Auto-fill blank Transponder number in on-line data.

Selecting this option allows auto filling of a blank transponder number in the entry from the Rider List transponder with a further option to allow a required matching between the Rider List and Membership Database transponder number before auto filling.

j. Where there is a miss-match between the transponder number in the on-line data with that in the Rider List or a non-auto correctable format fault in the transponder number, the following screen is displayed to allow the operator to choose what (if any) transponder number to use.

| Transponder Number Options     |                   |                 |               |       |                               |
|--------------------------------|-------------------|-----------------|---------------|-------|-------------------------------|
|                                |                   |                 |               |       |                               |
| 4094                           | 480,Brian,KIRKI   | HAM,Probikx Men | Elite         |       |                               |
|                                |                   |                 |               |       |                               |
| On-Line Transponder Number     | LR-25913          | << Use This     |               |       |                               |
|                                |                   |                 |               |       |                               |
| Rider List Transponder Number  | LR-25912          | Contract This   | Use This S.S. | Blank | Member Database Transponder 1 |
|                                | EntEbolie         | < use this      | Use This >>   |       |                               |
| Rider List Transponder Number2 | Blank             | << Use This     | Use This >>   | Blank | Member Database Transponder 2 |
| Rider List Transponder Number  | Blank             | << Use This     | Use This >>   | Blank | Member Database Transponder 3 |
| Rider List Transponder Number4 | Blank             | << Use This     | Use This >>   | Blank | Member Database Transponder 4 |
|                                |                   |                 |               |       |                               |
| Enter New Transponder Number   |                   | << Use This     |               |       |                               |
|                                |                   |                 |               |       |                               |
| Update Rider List with selecte | d Transponder Nur | mber            |               |       |                               |
|                                |                   |                 |               |       |                               |
|                                |                   |                 |               |       |                               |

Note that in the example below, the Rider List and Membership Database transponder numbers have a green background to indicate matching numbers.

| Transponder Number Options      |                   |                 |             |          |                               |
|---------------------------------|-------------------|-----------------|-------------|----------|-------------------------------|
|                                 |                   |                 |             |          |                               |
| 400158,                         | Caroline,BUCHA    | NAN,Probikx Won | nen Elite   |          |                               |
|                                 |                   |                 |             |          |                               |
| On-Line Transponder Number      | Blank             | << Use This     |             |          |                               |
|                                 |                   |                 |             |          |                               |
| Rider List Transponder Number   | GS-68006          | << Use This     | Use This >> | GS-68006 | Member Database Transponder 1 |
| Rider List Transponder Number2  | Blank             | << Use This     | Use This >> | Blank    | Member Database Transponder 2 |
| Rider List Transponder Number   | Blank             | << Use This     | Use This >> | Blank    | Member Database Transponder 3 |
| Rider List Transponder Number4  | Blank             | << Use This     | Use This >> | Blank    | Member Database Transponder 4 |
| Enter New Transponder Number    |                   |                 |             |          |                               |
|                                 |                   | << ose this     |             |          |                               |
| _                               |                   |                 |             |          |                               |
| Update Rider List with selected | d Transponder Nun | nber            |             |          |                               |
|                                 |                   |                 |             |          |                               |
|                                 |                   |                 |             |          |                               |

8. The operator is then prompted to select a Rider List File to be used to validate the on line entries and to add additional information not included in the On-Line data such as UCI Code, Club and depending on the options selected, race number, sponsor and ranking.

Note that if a Rider List File is not selected, the entries can still be processed without the additional level of validation.

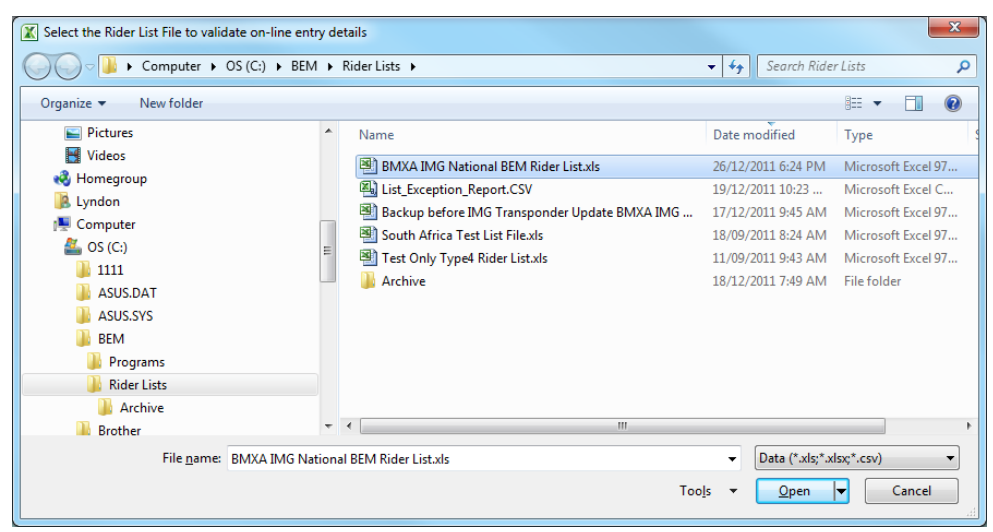

9. A "first pass" validation is then done between the on-line entries and the Rider List File using the selected matching criteria

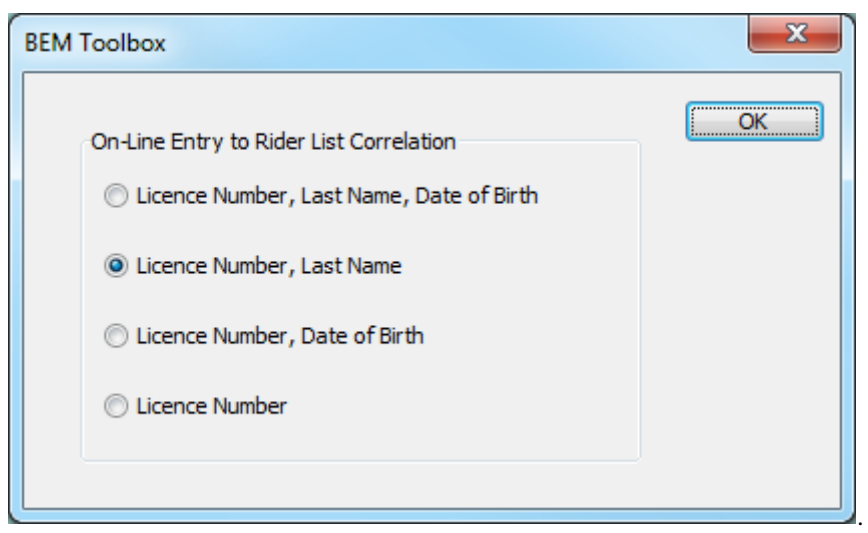

An exception record is generated for:

- a. Licence Number in the on-line entry not found in the Rider List.
- b. Licence Number found but non matching DOB and/or Last Name
- c. Where a match is found on the selected criteria but the First Name is different, the operator is asked if they want to change the First Name in the Event to match the Rider List (a good thing to do if the event is to be used to score series points)

| BEM Toolbox                                                                                                    |
|----------------------------------------------------------------------------------------------------|
| Change On-line entry name<br>Licence Number: 412554<br>from: Ron Keogh<br>to: Ronald Keogh<br>Class: 40+ Cruiser<br>to match details in Rider List File? |
| Yes No                                                                                                    |

10. If entries already exist in the selected Event File, the operator has the choice to delete the existing records or to append the on-line entries to the event.

| BEM Too | lbox (66)                                                                                                    |
|---------|----------------------------------------------------------------------------------------------------|
| 2       | Delete all 33 rider data records in the destination BEM Event file and replaced with data from the source file? |
|         | <u>Yes</u> <u>N</u> o                                                                                           |

11. A further confirmation is requested with the Filter option selected back at step 1.

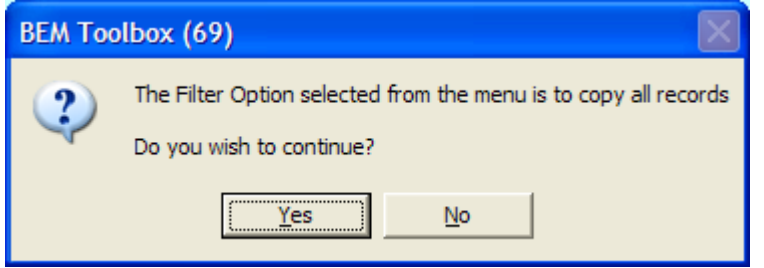

12. As each on-line entry is made, a check is done for an existing matching entry. If found, the operator is prompted as to the action to be taken. Note that adding a duplicate entry is not a recommended response.

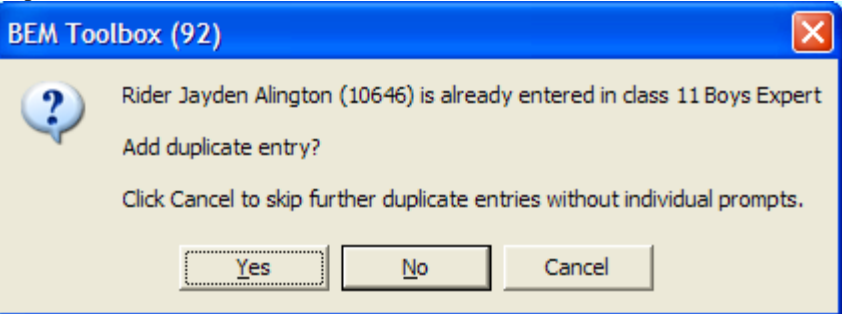

13. At the end of the run, a summary is given and a sanity check performed to check that classes from the on-line entries are listed in the event.

| BEM Too             | olbox (70) 🛛 🔀                                                           |        |
|---------------------|--------------------------------------------------------------------------|--------|
| ٩                   | 33 of 33 records copied to the Event File                                |        |
|                     | OK                                                                       |        |
|                     |                                                                          |        |
| BEM Too             | olbox (75)                                                               | X      |
| BEM Too<br>Class 30 | D <mark>Ibox (75)</mark><br>0+ Men 40+ Men (20 is not listed in the Even | t File |

# BMX Australia Online Database.

This section describes the method of using the Toolbox to process a BEM Export from the BMX Australia OSM Membership Database for those State and Club Registrars who have login and export access to the OSM system.

#### File Types

The first data row in the file is to contain headings that identify the data in the field.

A blank row is interpreted as the end of the data.

#### Headings

The heading text must match exactly the specification to be recognised by the Tooolbox3. Additional headings / data columns in the export can exist where required and will be ignored.

Note that screenshots are taken using the Google Chrome browser (recommended).

- 1. Log on to the OSM system using your relevant National, State, Zone or Club access.
- 2. Under the Reporting Tab, select Member/Rider Export.

| Comi Sports Management × +                                                                                                    |         | - a ×               |
|----------------------------------------------------------------------------------------------------|---------|---------------------|
| ← → C △ ▲ osm-bmkau.com/Sportsmanagement.com/Club/(S)30vidby/wzbuazittalam3mgeq)//Club.RespWelcomeScreen.aspx                                                                                                    | Q 🕁 🗹 🕅 | Select Language   Y |
| BRANC                                                                                                    |         |                     |
|                                                                                                    |         |                     |
|                                                                                                    | _       |                     |
| EXECUTIVE DASHBOARD                                                                                                    |         |                     |
| CLUBE LOGIN<br>Listener alto Seventer 200 Current Members by Gende untert Members by Age Gros Ipcoming Event Registration                                                                                                    | α.      |                     |
| 2019/2020 INSURANCE DOCUMENTS/FEMALES/DFJCE BEARESE<br>COMME<br>Ortificions en courá de los ent loyar Cha.<br>Prese compléte free sources documents ente pour Chair anil adress.                                                                                                    |         |                     |
| We have a new Office Server form and this will eliminate the process of printing - streame disk have for the<br>Peers, quale this for the 2016/2016 and another some 2016 - Som November 2023. If a close of the stream close close c |         |                     |
| fyourise any custom place andmemory of planuality a conclusion or contact the BMA cells con         20 500 1300.         Senithe Movement Matt Net         Senithe Movement Matt Net         Senither Movement Matt Net         Senither Movement         Senither Movement         Senither M          |         |                     |
|                                                                                                    |         |                     |
| mon car per port o carbon y an recept part of carbon and a registrary of the per to recept of the per trade of the per trade   |         |                     |

3. In the Export Membership for Scoring Software click on the Export Rider Information button. Note that you can choose to include Non-Competitive, Freestyle or International member types also.

|                          | EXPORT MEMBERSHIP FOR SCORING SOFTWARE                            |
|--------------------------|-------------------------------------------------------------------|
| On this page you will be | able to export data for import into the scoring software you use. |
|                          | Include Non-Competitive Include Freestyle Include International   |
|                          | DEPORT REPER INFORMATION                                          |
|                          |                                                                   |
|                          |                                                                   |
|                          |                                                                   |

4. When the Save As window opens, choose the location (folder) to save the file and click Save.

| 🖉 🕞 🕨 Computer 🕨 DATA (D:) 🕨                                                                                                    | BEM ► Db ► OSM ►                                                                                                    | • 4 <sub>7</sub>                                                                                                    | Search OSM                                                  | Q |
|----------------------------------------------------------------------------------------------------|----------------------------------------------------------------------------------------------------|----------------------------------------------------------------------------------------------------|-------------------------------------------------------------|---|
| Organize 👻 New folder                                                                                                    |                                                                                                    |                                                                                                    | !≡ ▼                                                        | 0 |
| Backup_Events BH Toolbox Bern Train Beyond BEM Contacts Contacts Db IIII AJans_Test_Data A_Test_Lists BCF BMXA BMXCA BMXCA BMXV BMXV BMXV Contacts CCA Cafe Updater CCA Data Tools Old Acchive Buddent | <ul> <li>Name</li> <li>Entries_2015 National Series Round 2_20141103_062811.txt</li> <li>Entries_2015 National Series Round 1_20141103_062757.txt</li> <li>OSM_Membership_Export_20141102_151113.txt</li> <li>Archive</li> <li>Development Test</li> </ul> | Date modified         Type           3/11/2014 6:28 AM         Text I           3/11/2014 6:28 AM         Text I           2/11/2014 6:28 AM         File for           3/11/2014 6:28 AM         File for           14/10/2014 9:56 AM         File for | Size<br>locument 16 KB<br>locument 1,900 KB<br>lder<br>Ider |   |
| File <u>n</u> ame: OSM_Membership_Expor<br>Save as type: Text Document                                                                                                    | t_20141103_070535.64                                                                                                    |                                                                                                    |                                                             | • |
| Hide Folders                                                                                                    |                                                                                                    |                                                                                                    | Save Cancel                                                 |   |

5. When the download is complete, depending on the browser used and download settings the file will be shown in the download bar at the bottom of the screen.

| Omni Sports Management 🗙 🕂                                                                                                    | - 0             |
|----------------------------------------------------------------------------------------------------|-----------------|
| C 👌 esm-bmxauomnisportsmanagement.com/Club//SGyovdbywzxbuaz1tdam3mgeq]]/Club_RespRpt_BEMMemberExport.aspx                                                                                                    | २ 🕁 🗹 🙃 💹 🤐     |
| Velacore Park Crickards BMC Cub Bogged in as - Lyndon Dowring)                                                                                                    | G Select Langue |
| E EXPORT MEMBERSHIP FOR SCORING SOFTWARE                                                                                                    |                 |
| On this paper you will be able to export date for import into the pooning porthware you use.                                                                                                    |                 |
| Explant receiversex                                                                                                    |                 |
|                                                                                                    |                 |
| For Membership, Dients, Thereponder or BMA Specific angules prese contact BMAX on (52) 5008                                                                                                    |                 |
| DSM matigariantesease<br>to be a set of the set of the s |                 |
| CSM_Membershiptxt                                                                                                    | Show all        |

6. Once the file is saved you can log out from OSM. Notes:

The download file format is a Comma delimited text file with a .txt extension.

The file can be opened directly with Excel if required to examine the data.

Do not save the file from Excel as a .txt file as this will corrupt the format and render it unable to be processed by the Toolbox. Rather do a Save As and choose an .xls or .xlsx file type if you want to view the export data.

- 7. To process the Membership Export with the Toolbox:
  - a. Run the Toolbox3 program.
  - b. Select "BMXA OSM Membership List" as the Source Type
  - c. Follow the instructions in the List File Management section of this document.

# Appendix 1, IMG Generic On-line Entries - File Format

This section describes the Generic IMG Format File requirements for on-line entry processing by the Toolbox3. While this format was developed specifically to process on-line entries from the IMG Clubs On-line system, any on line entry system delivering a format complying file can be processed.

# File Types

The file can be either a TAB delimited text file or an Excel file. The first data row in the file is to contains headings that identify the data in the field. A blank row is interpreted as the end of the data.

# Headings

The heading text must match exactly the specification to be recognised by the Tooolbox3. Additional headings / data columns in the export can exist where required and will be ignored.

E.g. the IMG Clubs Online export has additional column headings for Date, Time, Entry Fee, Address etc that are not used by the BEM system.

With the qualifications listed below for the optional multiple Rider Class and Plate/Race Number headings, the headings can be in any order (column) in the file.

## **Mandatory Headings**

The following headings are mandatory

| Heading           | Comment                                                                                        |
|-------------------|------------------------------------------------------------------------------------------------|
| Licence Number    |                                                                                                |
| Surname           |                                                                                                |
| Given Name        |                                                                                                |
| Date of Birth     |                                                                                                |
| Plate/Race Number |                                                                                                |
| Rider Class       | Error checking is performed in the Toolbox3 for a match with the class list in the Event File. |
|                   | Note that this field must start with Rider Class and                                           |
|                   | can have other text following. E.g.                                                            |
|                   | Rider Class 20 inch Challenge                                                                  |
|                   | Rider Class Challenge Cruiser                                                                  |
| Reference         | Reference or transaction number from the on-line                                               |
|                   | entry system.                                                                                  |
| Entry Fee         | If this field is set to \$0 the rider is flagged as not                                        |
|                   | paid in the BEM file.                                                                          |
| Entry Type        | Data contained in the Entry Type field from the IMG                                            |
|                   | system.                                                                                        |
|                   | Normally a separate Entry Type is used for each                                                |
|                   | different pricing level for the event.                                                         |

Note that there can be multiple Rider Class and Plate/Race Number headings with the following requirements.

| Number of   | each Heading      | Comment                                                                                                    |
|-------------|-------------------|----------------------------------------------------------------------------------------------------|
| Rider Class | Plate/Race Number |                                                                                                    |
| 1           | 1                 | Typical scenario when the on-line<br>system generates a single record for each<br>entry. Multiple entries from the same<br>rider will have multiple records for this |
|             |                   | format file.                                                                                                    |

| > 1 | 1  | The rider will be entered into the         |
|-----|----|--------------------------------------------|
|     |    | event with Classes from all non blank      |
|     |    | Rider Class fields using the Race Number   |
|     |    | for all Classes from the single Plate/Race |
|     |    | Number field.                              |
| > 1 | >1 | Where there are more that one              |
|     |    | Rider Class and Plate/Race Number          |
|     |    | headings, there MUST be equal numbers      |
|     |    | of each.                                   |
|     |    | The headings can be in any order           |
|     |    | with the restriction that the first Rider  |
|     |    | Class heading is associated with the first |
|     |    | Plate/Race Number heading etc.             |
|     |    | The rider will be entered into the         |
|     |    | event with classes from all non blank      |
|     |    | Rider Class fields using the Race Number   |
|     |    | from the corresponding Plate/Race          |
|     |    | Number field.                              |

# **Optional Headings**

| Heading            | Comment                                             |
|--------------------|-----------------------------------------------------|
| Transponder Number | If this field is included and it contains data, the |
|                    | transponder number is compared with the             |
|                    | transponder number (if any) in the Reference Rider  |
|                    | List for any discrepancies.                         |
| Rider Gender       | Where this field is omitted from the on-line data,  |
|                    | the detail is sourced from the Reference Rider List |
| Sponsor            |                                                     |

# Appendix 2, IMG EventDesq On-line Entries – File Format

This section describes the BMX Australia specific IMG Format File requirements for on-line entry processing by the Toolbox3. This format is similar to the Generic IMG on-line entry format but customised to take advantage of the linking of the on-line entries with the membership database in the IMG system.

# **Mandatory Headings**

The following headings are mandatory

| <u> </u>                    |                                                                                                    |
|-----------------------------|----------------------------------------------------------------------------------------------------|
| Heading                     | Comment                                                                                                    |
| Membership Number           |                                                                                                    |
| Last Name                   |                                                                                                    |
| First Name                  |                                                                                                    |
| Date of Birth               |                                                                                                    |
| Preferred Race Plate Number |                                                                                                    |
| Category                    | Error checking is performed in the Toolbox3 for a<br>match with the class list in the Event File.<br>Note that this field must start with Category and<br>can have other text following. E.g.<br>Category 20 inch Challenge<br>Category Challenge Cruiser |
| Reference                   | Reference or transaction number from the on-line entry system.                                                                                                    |
| Entry Fee                   | If this field is set to \$0 the rider is flagged as not paid in the BEM file.                                                                                                    |
| Entry Type                  | Data contained in the Entry Type field from the IMG<br>system.<br>Normally a separate Entry Type is used for each<br>different pricing level for the event.                                                                                               |

Note that there can be multiple Category and Preferred Race Plate Number headings with the following requirements.

| Number of | each Heading                   | Comment                                                                                                    |
|-----------|--------------------------------|----------------------------------------------------------------------------------------------------|
| Category  | Preferred Race<br>Plate Number |                                                                                                    |
| 1         | 1                              | Typical scenario when the on-line<br>system generates a single record for each entry.<br>Multiple entries from the same rider will have<br>multiple records for this format file.                                                                                                    |
| > 1       | 1                              | The rider will be entered into the event<br>with Classes from all non-blank Category fields<br>using the Race Number for all Classes from the<br>single Preferred Race Plate Number field.                                                                                                    |
| > 1       | > 1                            | Where there are more than one<br>Category and Preferred Race Plate Number<br>headings, there MUST be equal numbers of<br>each.<br>The headings can be in any order with<br>the restriction that the first Category heading is<br>associated with the first Preferred Race Plate<br>Number heading etc.<br>The rider will be entered into the event<br>with classes from all non blank Category fields<br>using the Race Number from the corresponding<br>Preferred Race Plate Number field. |

# **Optional Headings**

| Heading                    | Comment                                                  |
|----------------------------|----------------------------------------------------------|
| Transponder Number 20 Inch | Used where the entrant enters their 20 inch              |
| mansponder Number 20 mch   | transponder number as an Entry Form Question             |
|                            | National States and States                               |
|                            | Note the optional field:                                 |
|                            | Transponder Number for 24 Inch                           |
| Transponder Number 24 Inch | Used where the <u>entrant</u> enters their 24 inch class |
|                            | transponder number as an Entry Form Question.            |
|                            | If this field is included and it contains data, the      |
|                            | transponder number is used for allocation to             |
|                            | classes in the BEM Event File that have Class Type       |
|                            | of 2 and compared with the transponder number            |
|                            | (if any) in the Reference Rider List Transponder 2       |
|                            | column for any discrepancies.                            |
| Transponder 1 - 20         | Used for BMXA EventDesq exports where the event          |
|                            | has been set up in the IMG system to be linked to        |
|                            | the Membership Database.                                 |
|                            | Contains data from the Transponder 1 – 20 field in       |
|                            | the membership database                                  |
| Transponder 2 - Cruiser    | Used for BMXA EventDesq exports where the event          |
|                            | has been set up in the IMG system to be linked to        |
|                            | the Membership Database.                                 |
|                            | Contains data from the Transponder 2 – Cruiser           |
|                            | field in the membership database                         |

| Gender                | Where this field is omitted from the on-line data,<br>the detail is sourced from the Reference Rider List                                                                                                   |
|-----------------------|----------------------------------------------------------------------------------------------------|
| Sponsor               |                                                                                                    |
| International Licence | This field is to allow entry of the Membership or<br>Licence Number for entrants who are not in the<br>linked IMG EventDesq – Membership Database.<br>First use for international riders at Probikx Events. |
|                       | The processing logic in the Toolbox is that data<br>from this field will only be used if the Membership<br>Number field is blank.                                                                           |

# File Types

The file can be either a TAB, comma (CSV) delimited text file or an Excel file. The first data row in the file is to contain headings that identify the data in the field. A blank row is interpreted as the end of the data.

# Headings

The heading text must match exactly the specification to be recognised by the Tooolbox3. Additional headings / data columns in the export can exist where required and will be ignored.

E.g. the IMG Clubs Online export has additional column headings for Date, Time, Entry Fee, Address etc that are not used by the BEM system.

With the qualifications listed below for the optional multiple Rider Class and Plate/Race Number headings, the headings can be in any order (column) in the file.

# Appendix 3, eZeventing On-Line Entry File Format

This section describes the format of the eZeventing (see <u>www.eZeventing.com.au</u>) on-line entry data to be provided by that On-line Entry system for processing by the Toolbox3. Note that some customisation is possible with the eZeventing file format if the default format does not

match a particular event requirement. Please contact lyndon.downing@bigpond.com for details.

# File Types

Supported file types are comma separated variable (.CSV) and TAB delimited (.TXT) files.

## **Mandatory Headings**

The following headings are mandatory.

| Heading             | Comment |
|---------------------|---------|
| BMXA license number |         |
| lastName            |         |
| firstName           |         |
| Dob                 |         |
| preferred plate no. |         |
| Class               |         |
| invoiceId           |         |
| paid                |         |
| eventDescription    |         |

### **Optional Headings**

| Heading      | Comment                                                                                                    |
|--------------|----------------------------------------------------------------------------------------------------|
| transponder  |                                                                                                    |
| T-Shirt Size | Provided initially for the Sleeman Centre event to allow merchandise to be included with the on-line entry |

# Appendix 4, Export UCI Rankings in Excel

To generate the export file(s)

- On the UCI home page <u>www.uci.ch</u> scroll down to RANKINGS and click on BMX.
- Select the required Category and Season: Note that you need do download individual files for each category<sup>®</sup>
- Click on the Individual Ranking link E.g.

|       |                 |                  |                        |                  | English     | Français        | Contact Search | Q           | 606           |
|-------|-----------------|------------------|------------------------|------------------|-------------|-----------------|----------------|-------------|---------------|
| U     |                 | FIONALE Net      | ws   Clean Sport   Dev | velopment Host a | a UCI event | Cycling for All | Women's Insi   | de UCI   Wo | rld Cycling G |
| ROA   | d track         | MOUNTAIN BIKE    | CYCLO-C                | ROSS E           | BMX 🗸       | TRIALS          | INDOOR         | PARA        | EVENT         |
| News  | Calendar Events | Teams Results Ra | ankings Media          |                  |             |                 |                |             |               |
| Ra    | nkings          |                  |                        |                  |             |                 |                |             |               |
| FILTE | R BY RACE TYPE  | CATEGORY         | SEASON                 |                  |             |                 |                |             |               |
| All   | •               | Men Elite 💌      | 2017                   | -                |             |                 |                |             |               |

 Check that the Season is for the current year and the Date has Most Recent Ranking then click on the EXPORT RANKINGS button and select Excel file.
 E σ

| UCI UNION<br>CYCLISTE<br>INTERNATIONALE                       | . News C       | lean Sport   Development                | Host a UCI event | Cycling for All | Women's Ins | side UCI   Wa | orld Cycling Centre |
|---------------------------------------------------------------|----------------|-----------------------------------------|------------------|-----------------|-------------|---------------|---------------------|
| ROAD TRACK MO                                                 | DUNTAIN BIKE   | CYCLO-CROSS                             | BMX 🗸            | TRIALS          | INDOOR      | PARA          | EVENTS              |
| <sub>Rankings</sub><br>BMX Men Elite Rank                     | season<br>2017 | Most Recent Rai                         | nking 🔻          |                 |             | EXPORT RAN    | IKINGS ~            |
| Individual Ranking<br>Leader<br>SHARRAH Corben<br>1265 points | Natio          | on Ranking<br>IETHERLANDS<br>370 points |                  |                 |             |               |                     |

• As all files have a default file name of IndividualRanking.xlsx, i.e. no reference to the Category or Ranking Date, strongly recommend saving each file with a meaningful name. E.g. **Men Elite UCI Ranking 2007-07-11.xlsx**.

# Appendix 5, OSM On-line Entry Export File Format

This section describes the format of the BEM Export of Membership records from the BMXA OSM Database for processing by the Toolbox3.

# File Type

The file is a Comma delimited text file with a .TXT extension. Some fields have formatting characters included so the fields display correctly when the file is opened directly with Excel.

## **Mandatory Headings**

The following headings are mandatory. Note that other headings and associated data may be included in the OSM export but are not processed in the BEM system.

| Heading                     | Comment                                             |
|-----------------------------|-----------------------------------------------------|
| Entry ID                    | Unique record ID (entry reference) from the on-     |
|                             | line system                                         |
| Membership No.              | Association Membership Number                       |
|                             | Note: a dummy number is allocated for               |
|                             | International entries.                              |
| International Licence Code  | Licence number for International entries.           |
| Member Type                 | E.g. Open, Sprocket Rocket                          |
| Last Name                   |                                                     |
| First Name                  |                                                     |
| BirthDate                   |                                                     |
| Gender                      |                                                     |
| EMailAddr                   |                                                     |
| Mobile Phone                |                                                     |
| Emergency Contact Person    |                                                     |
| Emergency Contact Number    |                                                     |
| UCI Code                    | UCI Code (may be blank)                             |
|                             | I.e. Country Code plus data of birth in YYYYMMDD    |
|                             | format.                                             |
|                             | E.g. AUS20041023                                    |
| UCIID                       | Rider's 11 digit UCI ID (may be blank)              |
|                             | (Introduced by UCI in 2017)                         |
| Medical Suspension          |                                                     |
| Disciplinary Suspension     |                                                     |
| Other Suspension            |                                                     |
| POA Suspension              |                                                     |
| Preferred Race Plate Number | Requested race number (may be blank)                |
| Category                    | Entry category in the OSM System.                   |
|                             | E.g. 20 Inch, Cruiser, Sprocket                     |
| Class                       | Race Class in the BEM Event.                        |
|                             | Note that each record is for a single Class entry.  |
|                             | Riders entering multiple classes will have multiple |
|                             | records.                                            |
| Event_Transponder           | Transponder number for the entry.                   |
|                             | Entrant can select this from one of the Member      |
|                             | Transponders or enter a transponder number.         |
| Member_Transponders         | Transponder data (if any) from the Membership       |
|                             | Database.                                           |

|                | Formatted as BikeType:TransponderNumber;         |
|----------------|--------------------------------------------------|
|                | E.g. 20Inch:RS-08050;Cruiser:GH-75620;           |
| Trans. Rental  | Payment amount if a transponder hire fee charged |
| Receipt Number | Payment receipt from the on-line system          |

# Appendix 6, OSM BEM Membership Export File Format

This section describes the format of the BEM Export of Membership records from the BMXA OSM Database for processing by the Toolbox3.

# File Type

The file is a Comma delimited text file with a .TXT extension. Some fields have formatting characters included so the fields display correctly when the file is opened directly with Excel.

## **Mandatory Headings**

The following headings are mandatory. Note that other headings and associated data may be included in the OSM export but are not processed in the BEM system.

| Heading                  | Comment                                  |
|--------------------------|------------------------------------------|
| Membership No.           | BMXA Membership Number                   |
| Financial Date           | The expiry date of the membership        |
| Member Type              | E.g. Open, Sprocket Rocket               |
| Last Name                |                                          |
| First Name               |                                          |
| BirthDate                |                                          |
| Gender                   |                                          |
| Emergency Contact Person |                                          |
| Emergency Contact Number |                                          |
| Club Code                | Formatted as Country-State-Club numbers  |
|                          | E.g. 1-8-15                              |
| Club                     | Club Name (text)                         |
| Member_Transponders      | Blank if no transponder data.            |
|                          | Formatted as BikeType:TransponderNumber; |
|                          | E.g. 20Inch:RS-08050;Cruiser:GH-75620;   |
| UCI Code                 | UCI Country + DOB in YYYYMMDD format.    |
|                          | E.g. AUS20030310                         |
| UCI ID                   | Rider's 11 digit UCI ID (may be blank)   |
|                          | (Introduced by UCI in 2017)              |

# Appendix 7, OSM Extras (Merchandise) Export File Format

This section describes the format of the OSM Extras aka Merchandise Export from the BMXA OSM Database for processing by the Toolbox3 and importation into a BEM Event File.

# File Type

The file is a Comma delimited text file with a .TXT extension. Some fields have formatting characters included so the fields display correctly when the file is opened directly with Excel.

## **Mandatory Headings**

The following headings are mandatory. Note that other headings and associated data may be included in the OSM export but are not processed in the BEM system.

| Heading        | Comment                                 |
|----------------|-----------------------------------------|
| Event Name     | The name of the associated Event        |
| Membership No. | BMXA Membership Number                  |
|                | Note: a dummy number is allocated for   |
|                | International entries.                  |
| First Name     |                                         |
| Last Name      |                                         |
| Item           | Description of the item. E.g. Tee shirt |
| Size           |                                         |
| Color          |                                         |
| Quantity       | Number ordered                          |